## Installation av en nedladdad, zippad fil från ANMAQ

1. När du laddat ner en zippad fil från ANMAQ hamnar den normalt, om du har en PC, i mappen "Hämtade filer".

| <u> ↓</u> Hämtade filer                |         |           |         |          |         |                        |           |
|----------------------------------------|---------|-----------|---------|----------|---------|------------------------|-----------|
| 🕀 Nytt -                               | O       | Ō         | E)      | Ŕ        | Ŵ       | ↑↓ Sortera ~           | ≣≣ Visa \ |
| $\leftarrow \rightarrow $ ~ $\uparrow$ | 🛓 > Der | ı här dat | orn > H | ämtade f | filer → |                        |           |
| o Skarpa filer                         |         |           | *       | lo       | lag (1) |                        | _         |
| Publicering                            |         |           | *       |          | Gantt m | ed ett klick version 1 | _1.zip    |
| 🛓 Hämtade filer                        |         |           | *       |          |         |                        |           |

2. Dubbelklicka på den zippade filen. Filen som ska "packas upp" visas då i Utforskarens högra fönster.

| antt med ett klick version 1_1.zip                                               |                                      |                          |  |  |  |  |  |  |
|----------------------------------------------------------------------------------|--------------------------------------|--------------------------|--|--|--|--|--|--|
| ⊕ Nytt ~ 🔏 🔲 🛅 🗐                                                                 | 🖄 🔟 🛝 Sortera 🗸 🗮 V                  | îsa 🗸 🕞 Extrahera alla   |  |  |  |  |  |  |
| ← → ∽ ↑ 📄 > Den här datorn > Hämtade filer > Gantt med ett klick version 1_1.zip |                                      |                          |  |  |  |  |  |  |
| Snahhåtkomet                                                                     | Namn                                 | Typ Komprimerad          |  |  |  |  |  |  |
| Contine Cloud Files                                                              | Gantt med ett klick version 1_1.xlsm | Makroaktiverat Microsoft |  |  |  |  |  |  |

Du kan nu placera filen i önskad mapp – antingen genom att dra och släppa filen till mappen eller genom att använda knappen "Extrahera alla".

3. Öppna filen i Excel. Möts du då av varningen nedan klickar du på "Aktivera redigering".

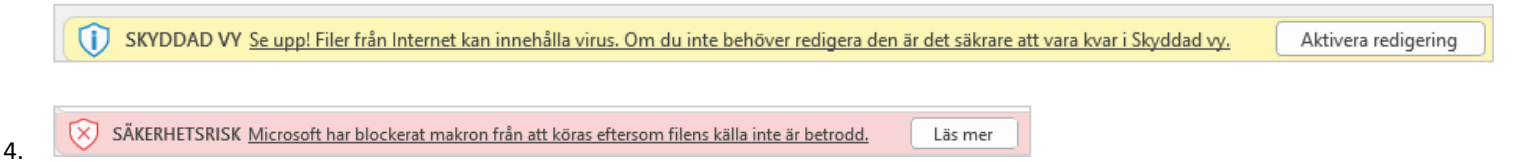

Gå vidare till punkt 5 om inte varningen ovan visas. Om den visas stänger du Excel. Därefter högerklickar du på filikonen och väljer "Egenskaper" i snabbmenyn. I formuläret som visas klickar du i en bock för "Avblockera" och bekräftar med "OK".

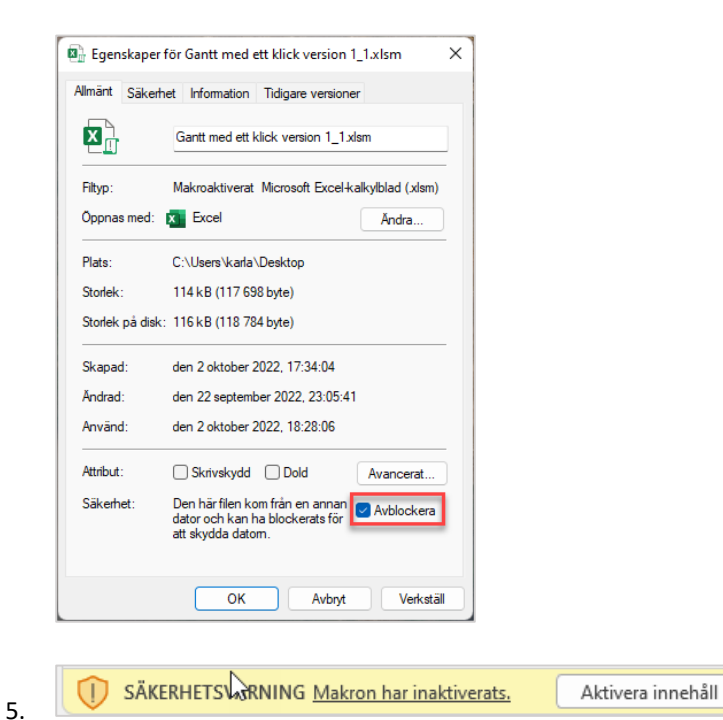

Visas säkerhetsvarningen ovan klickar du på "Aktivera innehåll".

6. Nu ska filen vara färdig att användas.